# Distribució de programari amb OCS Inventory

En aquest exemple s'instal·larà el programari Adobe Reader 11.0 que s'ha descarregat des d'aquest camí:

ftp://ftp.adobe.com/pub/adobe/reader/win/11.x/11.0.00/ca\_ES/AdbeRdr11000\_ca\_ES.msi

1. Crea el paquet de distribució. Assigna nom, descripció, sistema operatiu i prioritat. El valor de prioritat 0 és la màxima prioritat.

| orts/index.php?function=tele_package             |                        |                                                  |              |
|--------------------------------------------------|------------------------|--------------------------------------------------|--------------|
|                                                  | (                      | 16 Az 2. (1                                      |              |
|                                                  | Generador de paqu      | Distribución software<br><u>Crear</u><br>Activar |              |
|                                                  |                        | Workflow for Teledeploy                          |              |
|                                                  | Creando paquete nu     | ievo                                             |              |
| Nombre:                                          |                        |                                                  |              |
| Descripción:                                     |                        |                                                  |              |
| Sistema Operativo:                               | WINDOWS -              |                                                  |              |
| Protocolo:                                       | HTTP 💌                 |                                                  |              |
| Prioridad:                                       | 5 🗸                    |                                                  |              |
| Archivo (instalado en computadores<br>clientes): | Seleccionar arch       | ivo No se ha seleccionado ni                     | ngún archivo |
| Acción:                                          | Copiar 💌               | Ruta:                                            |              |
|                                                  | Servidores             |                                                  |              |
| Use on this redistribution package:              | 1                      | ▼ 0V                                             |              |
| ٦                                                | Notificaciones de us   | uario                                            |              |
| Avisar al usuario:                               |                        |                                                  | NO 💌         |
| Se necesita acción del usuario para ter          | rminar la instalación: |                                                  | NO 💌         |
|                                                  |                        |                                                  |              |

Aceptar

2. Selecciona l'arxiu .zip

| Abrir                 |                               |                                                                   | <b>-</b> ×- |                                                          |  |
|-----------------------|-------------------------------|-------------------------------------------------------------------|-------------|----------------------------------------------------------|--|
| 🗸 🖉 🖉 🕨 Red 🕨         | TALLER148 🕨 programari 🕨      | 🕶 🗲 Buscar programari                                             | ٩           |                                                          |  |
| Organizar 👻 Nueva o   | carpeta                       | 8≕ ▼ [                                                            |             |                                                          |  |
| Sitios recientes      | Nombre                        | Fecha de modifica                                                 | Tipo        |                                                          |  |
| C Diblioteese         | 👍 AdbeRdr11000_ca_ES.zip      | 16/03/2013 10:53                                                  | Carpeta c   |                                                          |  |
| Desumentes            | default-ssl                   | 13/03/2013 9:15                                                   | Archivo     |                                                          |  |
|                       | 🛃 Firefox-19.0-ca.msi         | 22/02/2013 18:57                                                  | Paquete d   | nerador de paquetes                                      |  |
| Másian                | Firefox-19.0-ca.zip           | 16/03/2013 9:59                                                   | Carpeta c   |                                                          |  |
|                       | historial                     | 11/03/2013 14:13                                                  | Archivo     |                                                          |  |
| Videos                | 🚳 installa.bat                | 16/03/2013 9:30                                                   | Archivo p   | eando paquete nuevo                                      |  |
|                       | LibreOffice_4.0.1_Win_x86.zip | 16/03/2013 10:16                                                  | Carpeta c   | Adobe Reader                                             |  |
| 😽 Grupo en el hogar 😁 | smb.conf                      | 13/03/2013 9:19                                                   | Archivo C   | , abbi ficador                                           |  |
| 🌉 Equipo              | ssl-cert-snakeoil.pem         | 11/03/2013 10:21                                                  | Archivo P   | Instal lació de programari<br>lector <u>d'arxius</u> PDF |  |
| 🗣 Red                 |                               |                                                                   |             |                                                          |  |
| •                     | •                             |                                                                   | •           | WINDOWS 💌                                                |  |
| Nom                   | nbre: 11000_ca_ES.zip         | <ul> <li>Todos los archivos</li> </ul>                            | •           | HTTP -                                                   |  |
|                       |                               | Abrir 🔽 Can                                                       | celar       |                                                          |  |
|                       |                               | clientes):                                                        | вооте       | Seleccionar archivo Adi Rdr11000_ca_ES.zip               |  |
|                       |                               | Acción:                                                           |             | Copiar 💌 Ruta:                                           |  |
|                       |                               |                                                                   |             | Servidores                                               |  |
|                       |                               | Use on this redistribution pac                                    | kage:       | NO                                                       |  |
|                       |                               |                                                                   | No          | tificaciones de usuario                                  |  |
|                       |                               | Avisar al usuario:                                                |             | NO 💌                                                     |  |
|                       |                               | Se necesita acción del usuario para terminar la instalación: NO 💌 |             |                                                          |  |
|                       |                               |                                                                   |             | Aceptar                                                  |  |

#### 3. Escriu l'ordre que s'executarà

| (                                                | Creando paquete nuevo                                    |
|--------------------------------------------------|----------------------------------------------------------|
| Nombre:                                          | Adobe Reader                                             |
| Descripción:                                     | Instal·lació de programari<br>lector <u>d'arxius</u> PDF |
| Sistema Operativo:                               | WINDOWS -                                                |
| Protocolo:                                       |                                                          |
| Prioridad:                                       | 5 -                                                      |
| Archivo (instalado en computadores<br>clientes): | Seleccionar archivo AdbeRdr11000_ca_ES.zip               |
| Acción:                                          | Ejecutar  Comando: msiexec /i AdbeRdr11000_ca_ES.m       |
|                                                  | Servidores msiexec /i AdbeRdr11000_ca_ES.msi /qu         |
| Use on this redistribution package:              | NO                                                       |
| N                                                | otificaciones de usuario                                 |
| Avisar al usuario:                               | NO 💌                                                     |

Aceptar

# 4. Estableix les condicions de redistribució (opcional)

| Nombre:                      |                                                                       | Adobe Reader       |                              |  |
|------------------------------|-----------------------------------------------------------------------|--------------------|------------------------------|--|
| Descripción:                 | pción:                                                                |                    |                              |  |
| Sistema Oper                 | rativo:                                                               | WINDOWS -          | ]                            |  |
| Protocolo:                   |                                                                       | HTTP 💌             |                              |  |
| Prioridad:                   |                                                                       | 5 💌                |                              |  |
| Archivo (insta<br>clientes): | (instalado en computadores Seleccionar archivo AdbeRdr11000_ca_ES.zip |                    | chivo AdbeRdr11000_ca_ES.zip |  |
| Acción:                      | Ejecutar  Comando: msiexec /i AdbeRdr11000_ca_ES.m                    |                    |                              |  |
|                              |                                                                       | Servidores         |                              |  |
| Use on this re               | edistribution package:                                                |                    | SI 💌                         |  |
|                              | Redistribution packages                                               | creation directory | /var/www/download/server/    |  |
|                              | Servers storage director                                              | γ:                 | c:\Users\Public\Downloads    |  |
|                              | Prioridad: 5 💌                                                        |                    | 5 💌                          |  |
| Notificaciones de usuario    |                                                                       |                    |                              |  |
| Avisar al usuario: NO 💌      |                                                                       |                    |                              |  |

Generador de paquetes

Aceptar

5. Tria el nombre de parts en què es distribuirà el paquet. Una major quantitat de parts provocarà una instal·lació més lenta però descarregarà el trànsit de la xarxa.

| Nueva generación de paquete [Adobe Reader] |                                  |  |  |  |
|--------------------------------------------|----------------------------------|--|--|--|
| Nombre de archivo:                         | AdbeRdr11000_ca_ES.zip           |  |  |  |
| Id. único:                                 | 1363428789                       |  |  |  |
| Digest MD5 / Hexa:                         | e950bb21393b3e13fe2c50da490c6450 |  |  |  |
| Tamaño total:                              | 46000 KB                         |  |  |  |
| Tamaño de cada parte (mín 1 KB):           | 9201 кв                          |  |  |  |
| Número de partes:                          | 5                                |  |  |  |
| Estimated time for deploy:                 | 0h25m52s <                       |  |  |  |
| Redistribution serve                       | ers packages parameters          |  |  |  |
| Tamaño de cada parte (mín 1 KB):           | 9201 кв                          |  |  |  |
| Número de partes:                          | 5                                |  |  |  |
| Aceptar                                    |                                  |  |  |  |

6. OCS Inventory ens informa que el paquet s'ha crear correctament.

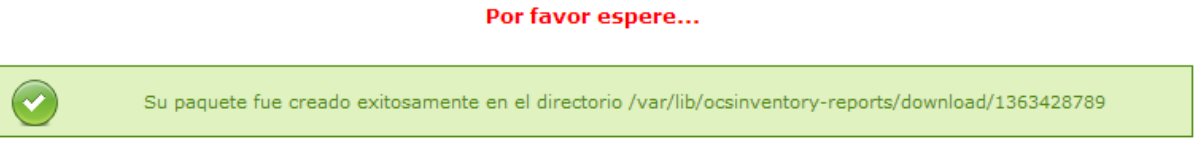

# 7. Activa el paquet de distribució

| ) <b>~</b>          | Activación de paque                                                                                                    | oftware<br>eledeploy |        | C      |          |         |        |        | <b>•</b> ?   |
|---------------------|----------------------------------------------------------------------------------------------------|----------------------|--------|--------|----------|---------|--------|--------|--------------|
| R                   | Mostrar: 20  estrict view:  Adicionar columna:  Adicionar columna: | f 🗙                  |        |        |          |         |        |        |              |
| Fecha de creación 🗙 | Nombre                                                                                                    | Notified             | ÉxitoX | ErrorX | Archives | Activar | Borrar | Select | Estadísticas |
| 2013-03-16 11:13:09 | Adobe Reader                                                                                                    |                      |        |        |          | 2       | ×      |        |              |
| 2013-03-16 10:38:44 | Firefox19_3                                                                                                    |                      |        |        |          | 2       | ×      |        |              |
| 2013-03-16 09:58:44 | Firefox19_2                                                                                                    |                      |        |        |          | 2       | ×      |        |              |
| 0 activar un        | Daguete manualmente Fecha v hora (timestamp):                                                                                                    | ¢                    | 1      |        |          |         |        |        |              |

| 😣 🖨 🖨 🛛 OC      | 5 Inventory - Chromium           |                               |                    |  |
|-----------------|----------------------------------|-------------------------------|--------------------|--|
| 192.168.1.1     | 48/ocsreports/index.php?functior | =tele_popup_active&head=18    | &active=1363428789 |  |
| e               |                                  | Activar : MANUAL              |                    |  |
|                 | Activación d                     | le paquete => Adobe Reader (1 | (363428789)        |  |
|                 | Partes URL http://               | 192.168.1.148/download        | /1363428789        |  |
|                 | URL https https:/                | / 192.168.1.148/download      | /1363428789        |  |
|                 |                                  |                               |                    |  |
|                 |                                  |                               |                    |  |
|                 |                                  |                               |                    |  |
|                 |                                  |                               |                    |  |
| 2013-03-16 10:3 | 8:44                             | Firefo                        | ox19_3             |  |

8. Selecciona les màquines en les quals vols distribuir el programari

|                   |                     | Restrict view | r:<br>Adiciona    | Mostrar: 20                       |
|-------------------|---------------------|---------------|-------------------|-----------------------------------|
|                   |                     |               |                   | 4 Resultado (Descargar)           |
| Account info: TAG | Último inventario 🗙 | Computador    | Nombre<br>usuario | Sistema Operativo×                |
| taller2372        | 2013-03-15 06:50:07 | TALLER2372    | а                 | Microsoft Windows XP Professional |
| taller148         | 2013-03-11 14:05:16 | taller148     | а                 | Ubuntu 12.04 LTS                  |
| taller1           | 2013-03-16 10:59:19 | TALLER1       | а                 | Microsoft Windows 7 Professional  |
| seven             | 2013-03-11 13:51:16 | TALLER149     | а                 | Microsoft Windows 7 Professional  |
|                   |                     |               |                   | (m)                               |

9. Prem a la icona "Personalizar"

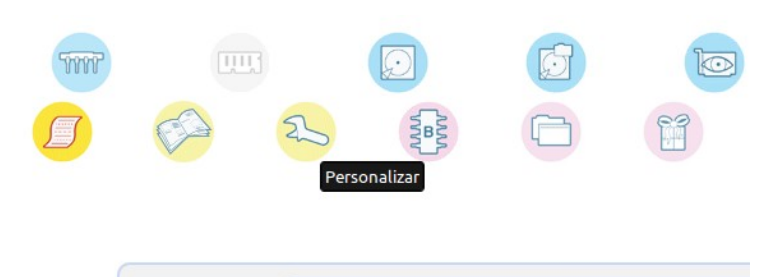

## 10. Afegeix el paquet

| Comportamiento de IpDiscover                                                                                              | IpDiscover ELEGIDO de red: 192.168.1.0            |            |
|----------------------------------------------------------------------------------------------------|---------------------------------------------------|------------|
| Frecuencia de inventarios personalizada                                                                                   | Predeterminado, utiliza el parámetro 'FREQUENCY'. |            |
| Funcionalidad de distribución automática de software. DOWNLOAD                                                            | Predeterminado (Habilitado)                       |            |
| Tiempo de espera entre 2 ciclos de distribución DOWNLOAD_CYCLE_LATENCY                                                    | Predeterminado (60 segundos)                      |            |
| Tiempo de espera entre 2 fragmentos descargados DOWNLOAD_FRAG_LATENCY                                                     | Predeterminado (10 segundos)                      |            |
| Tiempos de espera entre 2 periodos de distribución DOWNLOAD_PERIOD_LATENCY                                                | Predeterminado (1 segundos)                       |            |
| prioridad máxima de paquetes descargados<br>(los paquetes de una prioridad más alta son ignorados) DOWNLOAD_PERIOD_LENGTH | Predeterminado (10)                               |            |
| Tiempo entre 2 contactos entre el agente y el servidor PROLOG_FREQ                                                        | Predeterminado (24 horas)                         |            |
| Validez de un paquete como de su consideración por el agente. DOWNLOAD_TIMEOUT                                            | Predeterminado (30 días)                          |            |
| SNMP functionality SNMP_SWITCH                                                                                            | Predeterminado (Inactivo)                         |            |
|                                                                                                    | Adicio                                            | har paquet |

| See OCS Inventory - Chromium                                                                                                    | Altres                                 | marcade |
|----------------------------------------------------------------------------------------------------|----------------------------------------|---------|
| 192.168.1.148/ocsreports/index.php?function=pack_search&head=1&idchecked=4&origine=mach                                                                                                   |                                        |         |
| Packages on computers Packages on servers groups                                                                                                    | ional                                  |         |
|                                                                                                    | _v2.0.5.0                              |         |
| Mostrar: 20 V                                                                                                    | F-7545594F06B0                         |         |
| Restrict view:                                                                                                    |                                        |         |
| Adicionar columna: 🗾 🗙                                                                                                    |                                        |         |
| 2 Resultado (Descargar)                                                                                                    |                                        |         |
| Package<br>Name Priority Helson (KB) PACK_LOC SELECT                                                                                                    | _                                      |         |
| Reader         5         WINDOWS         4/104121         192.168.1.148/download            Firefox19         2         0         WINDOWS         22651271         192.168.1.148/download | ver ELEGIDO de red: 192.168.1.0        |         |
|                                                                                                    | ado, utiliza el parámetro 'FREQUENCY'. |         |
|                                                                                                    | Predeterminado (Habilitado)            |         |
|                                                                                                    | edeterminado (60 segundos)             |         |
|                                                                                                    | edeterminado (10 segundos)             |         |
| 192 168 1 148 /occrepents /index pho?function=pack_coarch?hoad=18idchacked=48 origina=mach#                                                                                               | redeterminado (1 segundos)             |         |
| (los paquetes de una prioridad más alta son ignorados) DOWNLOAD PERIOD LENGTH                                                                                                    | Predeterminado (10)                    |         |
| Tiempo entre 2 contactos entre el agente y el servidor PROLOG_FREQ                                                                                                    | Predeterminado (24 horas)              |         |
| Validez de un paquete como de su consideración por el agente. DOWNLOAD_TIMEOUT                                                                                                    | Predeterminado (30 días)               |         |
| SNMP functionality SNMP_SWITCH                                                                                                    | Predeterminado (Inactivo)              |         |
|                                                                                                    | Adicionar pa                           | quete   |

#### 11. Tria entre els paquets actius el que vols instal·lar

## 12. OCS Inventory ens informa que el paquet ha estat afectat

| Se OCS Inventory - Chromium                                                             | Carlos Carlos Ca |
|-----------------------------------------------------------------------------------------|----------------------------------------------------------------------------------------------------|
| 192.168.1.148/ocsreports/index.php?function=pack_search&head=1&idchecked=4&origine=mach |                                                                                                    |
| 1 computador(es) exitosamente afectado(s)                                               | nal                                                                                                    |
| Packages on computers Packages on servers groups                                        | 2.0.5.0                                                                                                    |
|                                                                                         | 7545594F06B0                                                                                                    |
| Mostrar: 20 V<br>Restrict view: V<br>Filter X<br>Adicionar columna: V                   |                                                                                                    |
| 2 Resultado (Descargar)                                                                 |                                                                                                    |
| Bastana Nombre STZE                                                                     | r ELEGIDO de red: 192.168.1.0                                                                                                    |
| Name Priority del SOX (KB) PACK_LOC SELECT                                              | o, utiliza el parámetro 'FREQUENCY'.                                                                                                    |
| Reader 5 WINDOWS 47104121 192.168.1.148/download «                                      | edeterminado (Habilitado)                                                                                                    |
| Firefox19_2 0 WINDOWS 22651271 192.168.1.148/download «                                 | eterminado (60 segundos)                                                                                                    |
|                                                                                         | eterminado (10 segundos)                                                                                                    |
|                                                                                         | determinado (1 segundos)                                                                                                    |
| (los paquetes de una prioridad más alta son janorados) DOWNLOAD PERIOD LENGTH           | Predeterminado (10)                                                                                                    |
| Tiempo entre 2 contactos entre el agente y el servidor PROLOG_FREQ                      | Predeterminado (24 horas)                                                                                                    |
| Validez de un paquete como de su consideración por el agente. DOWNLOAD_TIMEOUT          | Predeterminado (30 días)                                                                                                    |
| SNMP functionality SNMP_SWITCH                                                          | Predeterminado (Inactivo)                                                                                                    |
| Paquete Reader(1363427620) (Servidor: 192.168.1.148/download )                          | Estado: ESPERANDO NOTIFICACIÓN Borrar                                                                                                    |
|                                                                                         | Adicionar paquete                                                                                                    |

13. El paquet ha quedat a l'espera que l'agent d'OCS Inventory del client Windows es doni per notificat

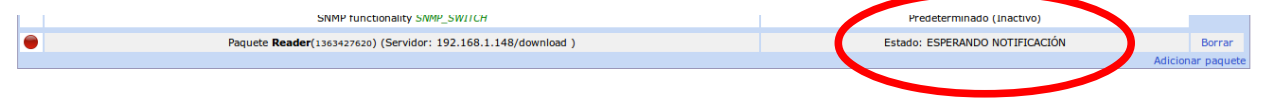

14. Un cop l'agent d'OCS Inventory del client Windows ha vist l'ordre envia un missatge d'haver estat notificat

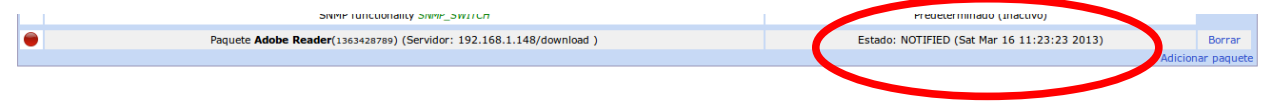

15. Passats uns minuts, en funció de la quantitat de parts del paquet i de la mida de cada paquet, veuràs que la instal·lació del programari s'ha fet.

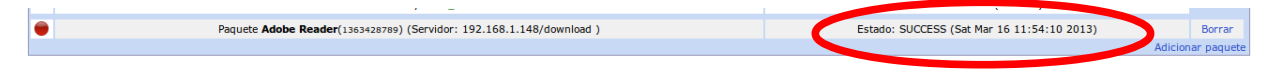